# PLATAFORMA DE GESTIÓN DE RODILLOS: MANUAL DEL USUARIO

Ninoofsesteenweg 589 - 9600 RONSE - Bélgica

www.countroll.com - info@countroll.com

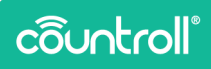

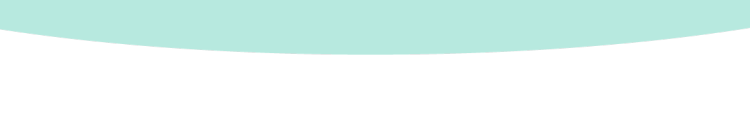

## Tabla de contenidos

| Bienvenido                                       |
|--------------------------------------------------|
| Página de inicio de sesión 6                     |
| Descripción general 6                            |
| Procedimiento de registro para nuevos usuarios 6 |
| Página principal                                 |
| Descripción general 8                            |
| Función de búsqueda general 9                    |
| Selección de empresa10                           |
| Selección de idioma10                            |
| Filtrar los resultados de búsqueda 11            |
| Selección del tipo de activo13                   |
| Personalizar14                                   |
| Ordenar columnas14                               |
| Filtrar columnas15                               |
| Exportar resultados16                            |
| Paginación16                                     |
| Chat en tiempo real16                            |
| Resultados de búsqueda 18                        |
| Página de detalles 19                            |
| Información y documentos 19                      |
| Cronología24                                     |
| Datos del sensor                                 |

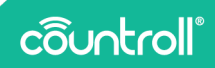

| Datos sin procesar del sensor    |
|----------------------------------|
| Administrador de activos29       |
| Tareas y notificaciones32        |
| Escanear código QR               |
| Página de administrador          |
| Ubicaciones                      |
| Empleados                        |
| Preferencias                     |
| Suscripciones                    |
| Centro de atención al cliente40  |
| Página de bienvenida             |
| Página de preguntas frecuentes43 |
| Glosario                         |
| Página de perfil44               |
| Soporte                          |

## **Bienvenido**

#### Estimado cliente

¡Felicidades por su compra! Gracias por utilizar nuestra plataforma de gestión de rodillos Countroll®. En esta guía se explican las funcionalidades básicas de la plataforma, así como otras más avanzadas:

- Vista general de todos sus rodillos y fundas
- Buscar, filtrar, clasificar y exportar su descripción general
- Acceso a todos los datos individuales de los rodillos y cubiertas:
  - Cronología
  - Etiquetas QR
  - Informes de inspección
  - Fichas técnicas
  - Plan técnico
  - Datos del sensor
- Utilice su propio esquema de identificación de rodillos
- Edite las propiedades principales y agregue la descripción del rodillo
- Cree un cronograma agregando eventos
- Cargue fotos y otros documentos en eventos (arrastrar y soltar)
- Rastree la ubicación de sus rodillos
- Gestione el acceso a Countroll<sup>®</sup> de los usuarios de su empresa y agregue nuevos usuarios

Si aún tiene dudas después de leer esta guía, puede enviarnos un correo electrónico a **info@countroll.com**.

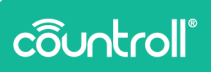

## Página de inicio de sesión

Diríjase a <u>https://app.countroll.com</u> para acceder a la página de inicio de sesión.

#### Descripción general

| côuotcoll              |                                   | Frequent questions Spanish -             |
|------------------------|-----------------------------------|------------------------------------------|
|                        | Login                             | 4 5                                      |
|                        | Email<br>Passeand                 |                                          |
|                        | Login Not registered yet Check in | 3                                        |
|                        | Forgot your password? Click here  | 6-                                       |
| © Copyright countroll® | Privacy Statem                    | tent - Cookie Policy - License Agreement |

- 1. Solicitar una nueva contraseña por correo electrónico
- 2. Hacer visible la contraseña introducida
- 3. Procedimiento de registro para nuevos usuarios
- 4. Enlace a la sección de preguntas frecuentes en el sitio web de Countroll®
- 5. Selección de idioma
- 6. Abra un chat en tiempo real con el servicio de asistencia de Countroll®.

#### Procedimiento de registro para nuevos usuarios

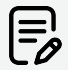

Si un colega ya tiene una cuenta de Countroll®, siga el procedimiento para **Invitar a nuevos usuarios**. Respecto a los fabricantes, invite al cliente como se describe en la sección **Centro de atención al cliente**. Si no se cumplen estas condiciones, siga este procedimiento:

|                                                                                                    |                                                                                                    | Preguntas frecuentes | Español 👻 |
|----------------------------------------------------------------------------------------------------|----------------------------------------------------------------------------------------------------|----------------------|-----------|
| countroll                                                                                                    | Registrarse                                                                                           |                      |           |
| ¡Bienvenido al portal web de countroll®!<br>Registrarse gratis ahora:                                                                                                    | Apellido *                                                                                            |                      |           |
| <ul> <li>para obtener acceso a todos los rodillos<br/>individuales y datos de coberturas:<br/>cronologia, datos de etiqueta, informes de<br/>inspección, ficha de datos técnicos y plan</li> </ul> | Correo electrónico *                                                                                  |                      |           |
| técnico<br>• para consultar la cronología del rodillo<br>Después de registrarse podrá usar la aplicación<br>countroll® gratuita y el portal web gratuíto.                                          | Contraveño *                                                                                          |                      |           |
| Google Play                                                                                                    | He leido y acepto la Declaración de privacidad. la Política de cookies     y el Acuerdo de licencia * |                      |           |
|                                                                                                    | REGISTRAISE                                                                                           |                      |           |
|                                                                                                    | ¿Prefiere iniciar sesión?                                                                             |                      | 0         |

- 1. Diríjase al portal web de Countroll®: https://app.countroll.com.
- 2. Haga clic en **Registrarse**.
- 3. Complete la siguiente información: nombre, correo electrónico y contraseña (2 veces).
- 4. Haga clic en la marca de verificación de **Declaración de** privacidad, Política de cookies y Acuerdo de licencia.
- Haga clic en el botón **Registrarse**. Puede demorar un poco en procesarse el formulario enviado. Una vez que se haya enviado el formulario, recibirá un correo electrónico de activación.
- 6. Abra el correo electrónico y haga clic en el enlace de activación.
- 7. Ahora ya puede iniciar sesión en el portal web con su dirección de correo electrónico y contraseña.

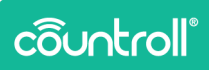

## Página principal

### Descripción general

| • Ubicación | reedatarminada | • Ilbioarió | n actual                   | Tinos de activos           | Quittima actu        | alización        |         |                    |                                   |
|-------------|----------------|-------------|----------------------------|----------------------------|----------------------|------------------|---------|--------------------|-----------------------------------|
| Todos       | *              | Todos       | -                          | Todos +                    | Todos                | -                |         |                    | FILTRAR ACTIVE                    |
| Rodillos    | Máquínas Cas   | iquillos 2  | 1                          |                            |                      |                  |         |                    |                                   |
| D           | ID de socio    | Tipo        | Descripción                | Estado                     | Última actualización | Calidad          | Dureza  | Ø de cubierta nomi | nal (mm) † Largo nominal de la cu |
| Filtrar     | Filtrar        | Cualquiera  | <ul> <li>Altrar</li> </ul> | Filtror                    | Propiedades del ac   | t Filtrar        | Filtrar | Filtrar            | Filtrar                           |
| GL001       | C19097         | Rodillo     | applicateur roller         | Recibido por el fabricante | 17 nov 2022, 15:38   | Rabber           | -       | -                  | -                                 |
| GL0002      | C19499         | Rodillo     | applicator roller          | En el sitio                | 24 oct 2022, 15:09   |                  |         |                    |                                   |
| GL04        | C19501         | Rodillo     | pressure roller            | En el sitio                | 17.sept 2021.10:21   | countroll® cover |         |                    |                                   |
| GL0050      | C19502         | Rodillo     | drive rol                  | En el sitio                | 24 feb 2020, 14:05   |                  |         |                    |                                   |
| 12344       | C19807         | Rodillo     | pressure roller            | En el sitio                | 4 mar 2022.11:21     |                  |         |                    |                                   |
| 12348       | C19812         | Rodillo     | pressure roller            | En el sitio                | 2 899 2019 10:01     |                  |         |                    |                                   |
| RL01        | C19825         | Rodillo     | applicator roller          | En el sitio                | 5 ago 2019, 15:33    |                  |         |                    |                                   |
| 1234C       | C20498         | Rodillo     | pressure roller            | En el sitio                | 28 pept 2022, 11:33  |                  |         |                    |                                   |
| 0.02        | 000010         | A.414       |                            | Part Child                 |                      |                  |         |                    |                                   |

- 1. Mensaje de bienvenida
- 2. Página principal
- 3. Página de detalles
- 4. Escanear código QR
- 5. Tareas y notificaciones (\*)
- 6. Centro de configuración
- 7. Página de preguntas frecuentes
- 8. Página de perfil
- 9. Cerrar sesión
- 10. Personalizar el diseño de la página principal
- 11. Exportar resultados en una tabla
- 12. Chat en tiempo real con el servicio de asistencia de Countroll®.
- 13. Paginación
- 14. Resultados de búsqueda
- 15. Filtrar columnas
- 16. Ordenar columnas
- 17. Filtrar resultados de búsqueda
- 18. Selección de idioma
- 19. Selección de empresa

- 20. Función de búsqueda general
- 21. Selección del tipo de activo

(\*) La funcionalidad de **Tareas y notificaciones** no está disponible de forma predeterminada. Póngase en contacto con Countroll<sup>®</sup> si desea obtener más información sobre esta funcionalidad.

#### Función de búsqueda general

La función de búsqueda general le permite realizar una búsqueda específica de texto o valores para encontrar uno o varios rodillos.

Por ejemplo, puede buscar un número o una descripción que aparezca en una de las columnas:

- «controlador»: muestra todos los rodillos que contienen la descripción controlador
- «123»: muestra todos los rodillos cuya dimensión corresponde a 123, pero posiblemente también la descripción

| ô      |                                |                    |                                                                              |                 |                   |                      | Q, 123                      | ×           | Globex Corporation Pro       |                                 |             |  |  |
|--------|--------------------------------|--------------------|------------------------------------------------------------------------------|-----------------|-------------------|----------------------|-----------------------------|-------------|------------------------------|---------------------------------|-------------|--|--|
| ↑<br>₽ | Ubicación predeterminada Todos |                    | tbicación predeterminada O Ubicación actual O Tipos d<br>s Todos Todos Todos |                 | Tipos de<br>Todos | activos              | () Última actuali:<br>Todos | zación<br>• |                              | FILTRAR ACTIVOS                 |             |  |  |
| 25     | Rodillos                       | Máquinas           | Casquillos                                                                   |                 |                   |                      |                             |             |                              |                                 |             |  |  |
| =\$    | ID                             | ID de socio        | Tipo                                                                         | Descripción     | Estado            | Última actualización | Calidad                     | Dureza      | Ø de cubierta nominal (mm) 🕈 | Largo nominal de la cubierta (n | nm) Ø de cu |  |  |
|        | Filtrar                        | Filtrar            | Cualquiera 🗸                                                                 | Filtrar         | Filtrar +         | Propiedades del ac   | t Filtrar                   | Filtrar     | Filtrar                      | Filtrar                         | Filtrar     |  |  |
|        | ✓ Rodillos que                 | contiene "123"     |                                                                              |                 |                   |                      |                             |             |                              |                                 |             |  |  |
|        | 1234A                          | C19807             | Rodillo                                                                      | pressure roller | En el sitio       | 4 mar 2022.11:21     |                             |             |                              |                                 | 1234        |  |  |
|        | ✓ ID preferida                 | que contiene "123" |                                                                              |                 |                   |                      |                             |             |                              |                                 |             |  |  |
|        | 1234A                          | C19807             | Rodillo                                                                      | pressure roller | En el sitio       | 4 mar 2022, 11:21    |                             |             |                              |                                 | 1234        |  |  |
|        | 12348                          | C19812             | Rodillo                                                                      | pressure roller | En el sitio       | 2 890 2019, 10:01    |                             |             |                              |                                 |             |  |  |
| 0      | 1234C                          | C20498             | Rodillo                                                                      | pressure roller | En el sitio       | 28 sept 2022, 11:33  |                             |             |                              |                                 |             |  |  |
|        | ar123#                         | C34506             | Rodillo                                                                      | test roller     | En el sitio       | 29 ene 2020, 15:10   |                             |             |                              |                                 |             |  |  |

Los conceptos que puede buscar son:

- diámetro, longitud, dureza
- · descripción del rodillo, tipo de cubierta
- ID de Countroll<sup>®</sup>, ID de rodillo del cliente
- número de pedido de venta del cliente y del fabricante, número de entrega, número de factura.

La única restricción es que la consulta de búsqueda debe constar de al menos 3 caracteres.

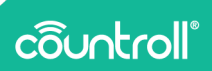

#### Selección de empresa

Las empresas más grandes suelen dividirse en diferentes entidades. En el sistema Countroll® se representan como empresas/sitios separados. Esto significa que cada sitio puede gestionar sus propios rodillos. Para cambiar de sitio, haga clic en el nombre de la empresa en la parte superior derecha. A continuación, elija el sitio con el cual desea trabajar. No necesita cerrar sesión, la página se actualizará automáticamente.

| Q Escriba pa                | ra buscar                 | Seleccione un sitio de empresa    | Español 🔻      |
|-----------------------------|---------------------------|-----------------------------------|----------------|
|                             |                           | Globex Corporation Pro            |                |
|                             |                           | Globex Corporation Free           | AR ACTIVOS     |
|                             |                           |                                   |                |
|                             |                           |                                   |                |
| iominal de la cubierta (mm) | Ø de cubierta medido (mm) | Cobertura mínima utilizable Ø (mm | ) Largo de cul |

### Selección de idioma

El idioma del portal web de Countroll® se adapta dinámicamente.

Seleccione un idioma y todos los términos de la pantalla se mostrarán automáticamente en el idioma seleccionado.

Actualmente, se admiten los siguientes idiomas:

- Inglés,
- Alemán,
- Holandés,
- Francés,
- Polaco,
- Ruso,
- Español.

Esto puede ampliarse en el futuro en función de la necesidad de otros idiomas.

|           | ٩         | Escriba para buscar | Globex Corp                  | oration Pro | Cambiar<br>idioma |
|-----------|-----------|---------------------|------------------------------|-------------|-------------------|
| na actua  | alización |                     |                              | FILTR       | English           |
|           | •         |                     |                              |             | Deutsch           |
|           |           |                     |                              |             | Nederlands        |
| lización  | Calidad   | Dureza              | Ø de cubierta nominal (mm) ↑ | Largo nomir | Français          |
| s del act | Filtrar   | Filtrar             | Filtrar                      | Filtrar     | Polski            |
| 15:38     | Rubber    | _                   | -                            | -           | Русский           |
| 15:09     | _         | _                   | _                            | -           | Español           |

#### Filtrar los resultados de búsqueda

Además de la función de búsqueda general, también es posible buscar rodillos (o activos en general) en función de varios parámetros predefinidos:

- **ubicación predeterminada**: la posición de la máquina en la que está previsto que funcione el activo (por ejemplo, Línea 1 en Máquina 1).
- **ubicación actual**: el lugar donde se encuentra físicamente el activo en ese momento (por ejemplo, en stock, en el fabricante, etc.).
- **tipo de activos**: Los tipos de activos predeterminados son **Rodillos** y **Fundas**. Sin embargo, el sistema es flexible para adaptarse a todos los activos.
- última actualización: el momento en el cual el activo se modificó por última vez.
- 1. Haga clic en uno de los filtros y seleccione uno o varios parámetros.

El título del filtro se volverá **naranja**, lo que significa que la selección de ese filtro cambió, pero aún no está activa.

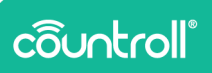

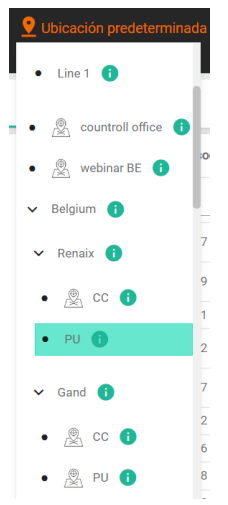

2. Haga clic en el botón **Filtrar activos** para aplicar eficazmente los filtros a la vista general.

Una vez que se aplique el filtro, el título del filtro volverá a ponerse **blanco** y los resultados de la búsqueda se filtrarán en función de la selección realizada.

En el ejemplo siguiente, se buscan los rodillos que tienen **PU** como ubicación predeterminada.

| 🔮 Ubicación predeterminada |      |               | 💡 Ubica      | ación actual                | <b>O</b> Tipos | de activos                          | 🛇 Última actualización |          |                       |  |
|----------------------------|------|---------------|--------------|-----------------------------|----------------|-------------------------------------|------------------------|----------|-----------------------|--|
| (0 selecciona              | dos) | ÷             | Todos        | <b>.</b>                    | Todos          | <b>.</b>                            | Todos                  | <b>.</b> |                       |  |
| Rodillos                   | N    | Váquinas      | Casquillos   |                             |                |                                     |                        |          |                       |  |
| ID 👁                       |      | ID de socio 🛛 | Tipo ⊕       | Descripción ${}^{m O} \psi$ | Estado 🛛       | Última actualizaci                  | ón 👁 Calidad 👁         | Dureza 👁 | Ø de cubierta nominal |  |
| GL                         | ×    | Filtrar       | Cualquiera 🗸 | Filtrar                     | Filtrar        | <ul> <li>Propiedades del</li> </ul> | active countroll 🗙     | Filtrar  | Filtrar               |  |
| GL04                       |      | C19501        | Rodillo      | pressure roller             | En el sitio    | 17 sept 2021, 10:3                  | countroll® cover       | -        | -                     |  |

**Estos filtros se guardan al cerrar sesión y al volver a conectarse** al portal web.

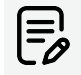

Si solo desea filtrar un parámetro, primero debe anular la selección de cualquier otro filtro que siga activo. En caso

contrario, la tabla filtra todos los parámetros seleccionados. El cambio de un parámetro no anula ningún otro parámetro.

#### Selección del tipo de activo

El sistema Countroll® se ha desarrollado para gestionar rodillos, pero en una empresa también hay otros tipos de activos. Estos activos también pueden gestionarse en la plataforma Countroll®. El tipo de activo también es uno de los filtros predefinidos.

Para cada cliente, los tipos de activos pueden activarse/desactivarse. Esa es también la razón por la que existen pestañas separadas por tipo de activo. Esta forma de trabajar hace más clara su gestión. La búsqueda, el filtrado y la clasificación se realizan en cada uno de los tipos por separado. Si busca una funda con el ID M14 pero sigue en la pestaña de rodillos, no se encontrarán resultados con la función de búsqueda general. Solo tiene que hacer clic en la pestaña de fundas para ver los resultados que está buscando.

Cada tipo de activo tiene sus propias propiedades. Algunos tipos de activos son:

- rodillos,
- embalaje,
- mandriles,
- · compuestos,
- fundas,
- máquinas,
- válvulas,
- soportes de rodamiento,
- matrices,
- eslingas de elevación,
- partes.

## côuntroll®

Por ejemplo, una máquina tiene las propiedades: marca, tipo, fabricante, número de serie, año de construcción, potencia, tensión, etc.

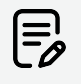

Si tiene otros tipos de activos que no se ajustan a los predefinidos, póngase en contacto con Countroll® para obtener más información y realizar la configuración.

#### Personalizar

Con el botón **Personalizar**, puede reordenar las columnas de la tabla y/o hacer que ciertas columnas sean visibles o invisibles.

- 1. Haga clic en
- PERSONALIZAR 🕂
- 2. Aparecerá una ventana que le explicará cómo personalizar las columnas.
- 3. Haga clic en **OK**.
- 4. Reordene las columnas arrastrando las cabeceras de las columnas.
- 5. Haga visibles o invisibles las columnas haciendo clic en el icono del ojo 👁.

Una columna invisible tiene este aspecto:

Tipo 📀

Tipo 🥸

Una columna visible tiene este aspecto:

6. Cuando haya terminado, haga clic en DETENER LA PERSONALIZACIÓN

#### Ordenar columnas

La vista general de rodillos puede ordenarse **haciendo clic en el título de la columna**. En algunos casos, puede ser útil ordenar por ID, a veces por Última actualización. **El orden de clasificación predeterminado es descendente y por ID de Countroll**<sup>®</sup>.

1. Haga clic en la columna para ordenar los resultados de forma ascendente.

Junto a la columna se muestra un icono de **flecha arriba**.

2. Vuelva a hacer clic en la columna para ordenar los resultados de forma descendente.

Junto a la columna aparece un icono de flecha abajo.

3. Haga clic una tercera vez para volver a la clasificación por defecto.

| ô   |               |               |            |                    |                        |                              | ۹               | Escriba para buscar | <b>1</b> 2 0000         |                    | - Intege                        |                    |                      |                      |                       |
|-----|---------------|---------------|------------|--------------------|------------------------|------------------------------|-----------------|---------------------|-------------------------|--------------------|---------------------------------|--------------------|----------------------|----------------------|-----------------------|
| ٠   | 👤 Ubicación p | redeterminada | Ctbicacii  | n actual           | Tipos de activos       | Qútime                       | a actualización |                     |                         | FILTRAS            | ACTIVOS                         |                    |                      |                      |                       |
| 8   | Bad Res       | Marian Car    |            |                    |                        |                              |                 |                     |                         |                    |                                 |                    |                      |                      |                       |
| ×   | NOGROS        |               |            |                    | <b>`</b>               |                              |                 |                     |                         |                    | _                               |                    |                      |                      |                       |
| =\$ | 0.0           | 10 de socio 🗢 | Tipe Ø     | Descripción O      | Catado 🗢               | Ottima actualizació          | in              | Dureza 🗢 🛛 Ør       | le cubierta nominal (mr | n)   Largo nominal | e la cubierta                   |                    |                      |                      |                       |
|     |               |               | Cualquiera | • Filme            | Ghur                   | Propiedades del a            | ictie Filter    |                     |                         |                    | _                               |                    |                      |                      |                       |
|     | GL001         | C19297        | Rodillo    | applicateur roller | Recibido por el fabric | ante 17 nov 2222, 15 35      | Rubber          |                     |                         | -                  | _                               |                    |                      |                      |                       |
|     | 01.0002       | C19499        | Rodilo     | applicator roller  | te el sitio 👸          |                              |                 |                     |                         |                    |                                 | Q Excibe p         | ra barcar            | 📑 Glober Corpo       | ration Pro Español    |
|     | GL04          | C19501        | Redillo    | pressure roller    | In el sitio            | <b>0</b> 1 bissori da anosta |                 | O university entrop | <b>O</b> T              | de estives         | 00                              |                    |                      |                      |                       |
|     |               | 018202        | 0.00       |                    |                        | (1 seleccionados)            | verminada<br>V  | Tados •             | Tados                   | v oc ectivos       | Todos                           | •                  |                      |                      | FILTEAR ACTIVO        |
| ٩   | 12348         | C19812        | Rodillo    | pressure railer    | in el sitio            | Bodilos Mi                   | autour Ca       | raullar             |                         |                    |                                 |                    |                      |                      |                       |
| 0   | RL01          | C19826        | Rodillo    | applicator roller  | in el atio             | NUCLEUS INC                  |                 |                     | $\frown$                |                    |                                 |                    |                      |                      |                       |
| е   | 12340         | C20498        | Rodillo    | pressure roller    | In el altio            | 0.0                          | ID de socia 🗢   | Tipo Ф              | Descripción 🕈 †         | Estado Ф           | Ültima actuali                  | zación 🍳 Calidad 🔍 | Dureza O             | Ø de cubierta nomina | i (mm) 🍳 Largo nomini |
| æ   |               |               |            |                    |                        | Filtrer                      | Filtrar         | Cualquiera          | Filbar                  | Filtrar            | <ul> <li>Propiedades</li> </ul> | del activi Filtror | Filtrar              | Filtrar              | Filtrar               |
|     |               |               |            |                    |                        | Test setup bottom rol        | ler C29701      | Rodilo              |                         | En el sitio        | 2,000,2022.3                    | - 141              |                      |                      |                       |
|     | Julia constan |               |            |                    |                        | Trends02                     | C29704          | Rodilo              |                         | En el sitio        | 6.ene.2020.12                   | - 100              | -                    | -                    | -                     |
|     |               |               |            |                    |                        | GL837                        | C34217          | Rodio               |                         | En el silio        |                                 |                    |                      |                      |                       |
|     |               |               |            |                    |                        | C50993                       | C50093          | Rodilo              |                         | En el sitio        | _                               |                    |                      |                      |                       |
|     |               |               |            |                    |                        | C122202                      | C122282         | Rodillo             |                         | En el altio        | 🔮 Lokaizacja d                  | kmysina            | 🖓 Lokalizacja bieżąc | a 🔘 Rod              | zaje zasobów          |
|     |               |               |            |                    |                        | MyAnilact                    | C130651         | Rodilo              |                         | En el sitio 🔒      | (wybrano 0)                     | ÷                  | Wazyelka 👻           | Nazyab               | • •                   |
|     |               |               |            |                    | 0                      | top roller NIP setup         | C131150         | Rodillo             |                         | Indatio 👷          | Rolki Ma                        | szyny Tuleje       |                      |                      |                       |
|     |               |               |            |                    | •                      | bottore sofer NP art.        | e C121151       | Rodila              | L                       | In el altio        | identyfikator @                 | ID partners @      | тур Ф                | Opis ++              | Stan @                |
|     |               |               |            |                    | ∍                      |                              |                 |                     |                         |                    | Filtz                           | Filty              | Dowolne              | Filty                | Filty                 |
|     |               |               |            |                    | © Cepy                 | ight countrol *              |                 |                     |                         |                    | Test setup top rol              | ler C\$6310        | Rollia               | yellow ruller        | Na miejsou            |
|     |               |               |            |                    |                        |                              |                 |                     |                         |                    | GL038                           | C34215             | Rolka                | Work Roll            | Na ministry           |
|     |               |               |            |                    |                        |                              |                 |                     |                         |                    | ar121#                          | C34585             | Roba                 | test roller          | Na ministry           |
|     |               |               |            |                    |                        |                              |                 |                     |                         |                    | T1                              | C122182            | Rolka                | Test for ID          | Na miejscu            |
|     |               |               |            |                    |                        |                              |                 |                     |                         |                    | or507                           | C34507             | Rolka                | test.                | Na miejsou            |
|     |               |               |            |                    |                        |                              |                 |                     |                         | ۹.                 | C163824                         | C162824            | Rolka                | test                 | Przyjęta przez produ  |
|     |               |               |            |                    |                        |                              |                 |                     |                         |                    | GL04                            | C19681             | Rollia               | pressure rober       | Na miejsou            |
|     |               |               |            |                    |                        |                              |                 |                     |                         | •                  | 1234A                           | C19887             | Rolka                | pressure roller      | Na miejsou            |
|     |               |               |            |                    |                        |                              |                 |                     |                         | Θ                  | 12348                           | C19812             | Rolka                | pressure roller      | Na miejsou            |
|     |               |               |            |                    |                        |                              |                 |                     |                         | Ð                  |                                 |                    |                      |                      |                       |
|     |               |               |            |                    |                        |                              |                 |                     |                         | 8 Do               | einite countral?*               |                    |                      |                      |                       |

#### Filtrar columnas

Los resultados generales de la búsqueda o los filtros pueden refinarse aún más filtrando cada columna individual. Cada columna tiene un campo de filtro directamente debajo del título de la columna. Este «campo» puede ser un campo de entrada en el que escribe el texto usted mismo o una lista desplegable. Puede filtrar en varias columnas al mismo tiempo.

Los filtros de columna no se guardan al cerrar la sesión y al volver a conectarse al portal web.

Algunos casos prácticos:

• Todos los rodillos que tengan un ID que empiece por GL y que tengan una cubierta Countroll®.

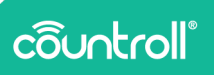

| 🔮 Ubicaciói    | n pre | edeterminada  | 💡 Ubica      | ción actual     |             | s de activos                        | Última actualiza    |  |  |
|----------------|-------|---------------|--------------|-----------------|-------------|-------------------------------------|---------------------|--|--|
| (0 seleccionad | los)  | <b>*</b>      | Todos        | <b>-</b>        | Todos       | <b>*</b>                            | Todos               |  |  |
| Rodillos       | N     | Máquinas      | Casquillos   |                 |             |                                     |                     |  |  |
| ID 🛛           |       | ID de socio 👁 | Tipo 👁       | Descripción ⊕↓  | Estado 👁    | Última actualizaci                  | ión 🎯 Calidad 👳     |  |  |
| GL             | ×     | Filtrar       | Cualquiera 🗸 | Filtrar         | Filtrar     | <ul> <li>Propiedades del</li> </ul> | activ countroll 🗙   |  |  |
| GL04           |       | C19501        | Rodillo      | pressure roller | En el sitio | 17 sept 2021, 10:2                  | 21 countroll® cover |  |  |

 Todos los rodillos que tienen un ID que comienza con GL y que tienen una cubierta >= 120 mm.

| 9 Ubicació     | 2 Ubicación predeterminada |              | 😲 Ubicación actual 🛛 🤇 |                            | ⊙Tipos de activos 🛛 🗘 Út |                  | O Última actualización |                              |                                   |                        |
|----------------|----------------------------|--------------|------------------------|----------------------------|--------------------------|------------------|------------------------|------------------------------|-----------------------------------|------------------------|
| (0 seleccionad | dos) 👻                     | Todos        | •                      | Todos                      | • Tod                    | los •            | -                      |                              |                                   | THENOREMENT            |
| Rodillos       | Máquínas                   | Casquillos   |                        |                            |                          |                  |                        |                              |                                   |                        |
| ID ©           | ID de socio 9              | Tipo 👳       | Descripción ⊕ ↓        | Estado 👳                   | Últime ectualización     | ⇔ Calidad ⇔      | Dureza 🗢               | Ø de cubierta nominal (mm) 🗢 | Largo nominal de la cubierta (mm) | Ø de cubierta medido n |
| GL             | × Filtrar                  | Cualquiera 🗸 | Filtrar                | Filtrar                    | Propiedades del act      | le Filtrar       | Filtrar                | Filtrar                      | Filtrar                           | >=120                  |
| GL04           | C19501                     | Rodillo      | pressure roller        | En el sitio                | 17 sept 2021.10:21       | countroll® cover |                        |                              |                                   | 120                    |
| GL100          | C39431                     | Rodillo      | driver roller          | Recibido por el fabricante | 13 dic 2021 9:29         | Monkal           | 55 Shore A             | 500                          | 1000                              | 505                    |

#### Exportar resultados

Los resultados de la búsqueda se pueden exportar a Excel o a CSV. Para ello, se tienen en cuenta los filtros aplicados.

#### Paginación

Utilice estos botones para definir cuántos resultados de búsqueda desea ver en 1 página. Con los botones de navegación puede avanzar o retroceder en los resultados.

#### Chat en tiempo real

La función de chat en tiempo real le permite chatear directamente con alguien de Countroll<sup>®</sup>. También puede enviar archivos a través del chat.

La asistencia está disponible en inglés, francés y holandés.

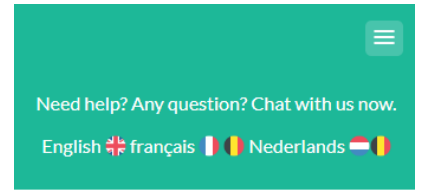

| 🏂 Ad             | ree live chat to your site                               |
|------------------|----------------------------------------------------------|
| Write a reply    | 止 @ ☺                                                    |
|                  | 0                                                        |
| I. Haga          | lic en el icono 💛 para iniciar su sesion.                |
| 2. Haga<br>termi | lic en el 💟 ícono para cerrar el chat cuando hay<br>2do. |

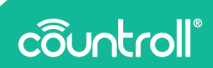

#### Resultados de búsqueda

Los resultados de búsqueda se muestran en función de la consulta de búsqueda y los filtros. Al hacer **clic en un rodillo, los detalles del rodillo se muestran en la página de detalles**. Una excepción a esto es la fecha subrayada de Última actualización. Al hacer **clic en la fecha**, se abre la página de detalles **que muestra el cronograma con el último evento registrado seleccionado**.

| 👤 Ubicación predete | erminada    | 😲 Ubicación  | actual             | OTipos de activos                                                                                                    | 🕓 Última a               | 🕓 Última actualización |         |  |
|---------------------|-------------|--------------|--------------------|----------------------------------------------------------------------------------------------------|--------------------------|------------------------|---------|--|
| (0 seleccionados)   | <b>*</b>    | Todos        | <b>*</b>           | Todos 👻                                                                                                    | Todos                    | <b>-</b>               |         |  |
| Rodillos Máq        | uinas Caso  | quillos      |                    |                                                                                                    |                          |                        |         |  |
| ID                  | ID de socio | Тіро         | Descripción        | Estado                                                                                                    | Última actualización     | Calidad                | Dureza  |  |
| Filtrar             | Filtrar     | Cualquiera 🗸 | Filtrar            | Filtrar 🗸                                                                                                    | Propiedades del act      | Filtrar                | Filtrar |  |
| GL001               | C19097      | Rodillo      | applicateur roller | Recibido por el fabricante                                                                                                    | 17 nov 2022, 15:38       | Rubber                 | -       |  |
| GL0002              | C19499      | Rodillo      | applicator roller  | En el sitio                                                                                                    | 24 oct 2022, 15:09       | -                      | -       |  |
| GL04                | C19501      | Rodillo      | pressure roller    | En el sitio                                                                                                    | 17 sept 2021, 10:21      | countroll® cover       | -       |  |
| GL0050              | C19502      | Rodillo      | drive rol          | En el sitio                                                                                                    | 24 feb 2020, 14:05       | -                      | -       |  |
| 1234A               | C19807      | Rodillo      | pressure roller    | En el sitio                                                                                                    | 4 mar 2022, 11:21        | -                      | -       |  |
| 1234B               | C19812      | Rodillo      | pressure roller    | En el sitio                                                                                                    | 2 ago 2019, 10:01        | -                      | -       |  |
| RL01                | C19826      | Rodillo      | applicator roller  | En el sitio                                                                                                    | <u>5 ago 2019, 15:33</u> | -                      | -       |  |
| 1234C               | C20498      | Rodillo      | pressure roller    | En el sitio                                                                                                    | 28 sept 2022, 11:33      | -                      | -       |  |
| A1 AA4              |             |              | 10 A. 10           | and the second second sec |                          |                        |         |  |

## Página de detalles

Después de encontrar el rodillo a través de la página de descripción general, puede consultar los detalles haciendo clic en el rodillo. En la página de detalles también puede buscar un ID de Countroll® en la parte superior. Los rodillos que están abiertos se muestran como pestañas para que pueda navegar fácilmente entre los distintos rodillos.

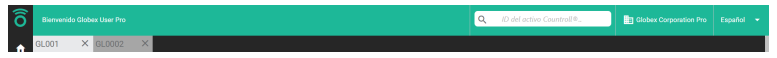

En la página de detalles de los rodillos, se pueden ver algunas pestañas en la parte superior, de las cuales las dos más importantes para el sistema de gestión de rodillos son:

- Información y documentos
- Cronología

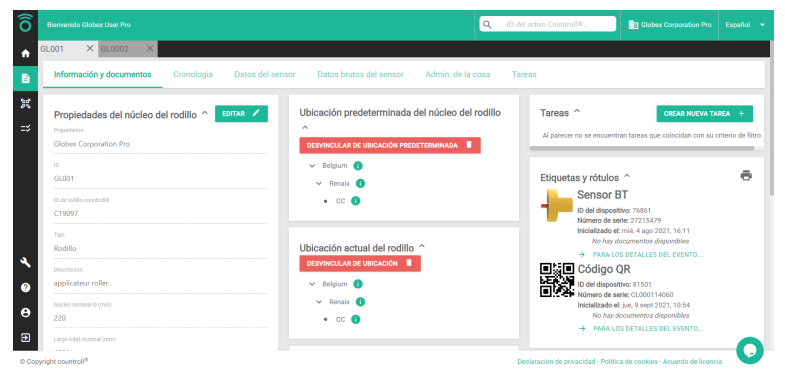

#### Información y documentos

La pestaña Información y documentos contiene información sobre el núcleo del rodillo:

- medidas y propiedades
- ID del distribuidor de rodillos
- ubicación
- documentos

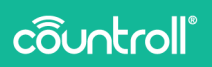

- etiquetas y rótulos
- último evento de recuperación o rectificación
- ...

#### Propiedades del núcleo del rodillo

Haga clic en el botón **Editar** para adaptar las propiedades del rodillo. Si un rodillo ya no es utilizado, puede quitarlo de la plataforma haciendo clic en **Eliminar activo** mientras edita. También puede desactivar un rodillo haciendo clic en **Poner permanentemente como fuera de servicio**.

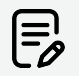

Cuidado. No hay forma de reactivar un rodillo una vez desactivado.

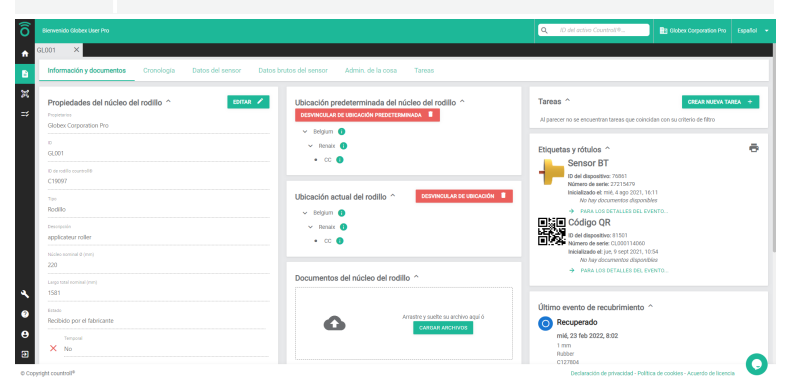

#### Ubicación

La **ubicación** de un rodillo se rastrea de diferentes maneras:

- Coordenadas GPS del smartphone
- ubicación predeterminada
- ubicación actual

Cada vez que un smartphone escanea el código QR de un rodillo, las coordenadas GPS se almacenan automáticamente. Estas

coordenadas se muestran en la parte inferior izquierda de la pestaña Información y documentos. Haga clic en el 🚺 ícono para mostrar la ubicación en Google Maps.

| Notice restrict 0 (rm) 220 Large traditional (rm) 1581 RecIbido por el fabricante                                                     | E 45.05949/4.5551579 Q X in Plantanen in Horse Annales E<br>Part Eng 1<br>Part Eng 1<br>Serie Q Serie Q Seri |
|----------------------------------------------------------------------------------------------------|----------------------------------------------------------------------------------------------------|
| Tempori<br>X No<br>streads net<br>✓ Gradado con la ID C del redillo countroll ® 19097<br>Unes estrutateste<br>jue, 17 nov 2022, 15:38 | 46'46'32.2'N 4'51'13.0'E<br><u>480889 48584</u>                                                                                                    |
| Útimas coordenadas conocidas del GPS ^<br>50.7541834, 3.6538224 29 jun 2021, 16:28                                                    | 3 Ruc Caber, 71100 Chalors ser Galor, Frankrijk     19/3-HCH Chalors ser Galor, Frankrijk     Othereinde plasts benorgen     J. Abdrift Benorgen     Ensibelt benorgen                                                                                                    |

La ubicación predeterminada y la actual se muestran en el centro de la pantalla. Los rodillos deben vincularse manualmente a una ubicación mediante la aplicación del smartphone (escaneando el código de barras/código QR) o mediante el portal web (seleccionándolo de la lista). La lista de ubicaciones se encuentra en la Página de **administrador**.

La diferencia entre la ubicación predeterminada y la actual es la siguiente:

- ubicación predeterminada: la posición de la máquina en la que está previsto que funcione el activo (por ejemplo, Línea 1 en Máquina 1).
- **ubicación actual**: el lugar donde se encuentra físicamente el activo en ese momento (por ejemplo, en stock, en el fabricante, etc.).

Agregar una ubicación por medio del portal web:

- 1. Haga clic en Vincular a la ubicación +.
- 2. O seleccione una ubicación de la lista.

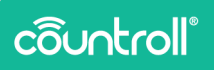

3. Haga clic en Vincular a una ubicación.

Para desvincular una ubicación:

- 1. Haga clic en Desvincular de ubicación.
- 2. Haga clic en Sí, desvincular de ubicación.

| Ubicación predeterminada del núcleo del rodillo |
|-------------------------------------------------|
| DESVINCULAR DE UBICACIÓN PREDETERMINADA         |
| ✓ Belgium ()                                    |
| ✓ Renaix ()                                     |
| • cc <b>()</b>                                  |
|                                                 |
| Ubicación actual del rodillo                    |
| DESVINCULAR DE UBICACIÓN                        |
| ✓ Belgium ()                                    |
| ✓ Renaix ()                                     |
| • cc <b>()</b>                                  |
|                                                 |

#### Cargar documentos

La **carga de documentos** puede realizarse tanto por el cliente como por el recuperador. Un ejemplo de ello es el plan técnico.

Todos pueden subir también documentos mediante la función de arrastrar y soltar o mediante una API. También se puede usar una estructura de árbol con carpetas para subir archivos. Al utilizar una carpera, los documentos se cargarán en la carpeta que esté abierta en ese momento.

| Properties                                                          | DESVINCULAR DE UBICACIÓN PREDETERMINAD | A                             | parecer no se encuentran tareas que coincidan con su criterio d           | e filtro |
|---------------------------------------------------------------------|----------------------------------------|-------------------------------|---------------------------------------------------------------------------|----------|
| Gobex Corporation Pro                                               | v Belgiam 📀                            |                               |                                                                           |          |
| 0                                                                   | V Renatix ()                           |                               | eustee u sétulee 🛆                                                        |          |
| GL001                                                               | • • • •                                | 20                            | quetas y localos                                                          |          |
| ID de rodilo coursoliti                                             |                                        |                               | Sensor B1                                                                 |          |
| C19097                                                              |                                        |                               | ID del dispositivo: 70801<br>Número de serie: 27215479                    |          |
|                                                                     | Libicación actual del rodillo 🔿        | DESVINCULAR DE UBICACIÓN      | Inicializado el: mili, 4 ago 2021, 16:11                                  |          |
| Redille                                                             |                                        |                               | No hay documentos disponibles                                             |          |
|                                                                     | v segun                                |                               | Código OR                                                                 |          |
|                                                                     | V Renatix ()                           |                               | D del desceller (1101                                                     |          |
| appacation roller                                                   | • 00 0                                 |                               | Námero de serie: CL000114060                                              |          |
| Nicke nominal @ (mm)                                                |                                        |                               | Inicializado el: jue, 9 sept 2021, 10:54<br>Mo hav decomentos disposibles |          |
| 220                                                                 |                                        |                               | PARA LOS DETALLES DEL EVENTO                                              |          |
| Largo total nominal (mm)                                            | Documentos del núcleo del rodillo ^    |                               |                                                                           |          |
| 1581                                                                |                                        |                               |                                                                           |          |
|                                                                     |                                        | Ú                             | imo evento de recubrimiento ^                                             |          |
| Recibido por el fabricante                                          |                                        | re y suelte su archivo aquí ó | Recuperado                                                                |          |
|                                                                     |                                        | CARGAR ARCHIVOS               | mi6 03 64 0000 8:00                                                       |          |
| Temporal<br>Mark                                                    | (HUSS) 1 1                             |                               | 1 mm                                                                      |          |
| × 140                                                               |                                        |                               | Rubber                                                                    |          |
| Crasterio a rost                                                    | Carpeta actual: 👚                      |                               | Pieter Messely                                                            |          |
| <ul> <li>Grabado con la ID C del rodillo countroli@19097</li> </ul> |                                        |                               | GLOBEX CORPORATION PRO                                                    |          |
| (firma actualización                                                | nueva carpeta                          | 방법 💿 💿                        | PARA LOS DETALLES DEL EVENTO                                              |          |
| jue, 17 nov 2022, 15:38                                             | Remark 57 mm                           |                               |                                                                           |          |
|                                                                     | a mage or prog                         |                               |                                                                           |          |

#### Etiquetas y rótulos

**Las etiquetas y rótulos** muestran qué código QR, etiqueta NFC o sensor está vinculado al rodillo y un enlace al evento de acoplamiento en la línea temporal.

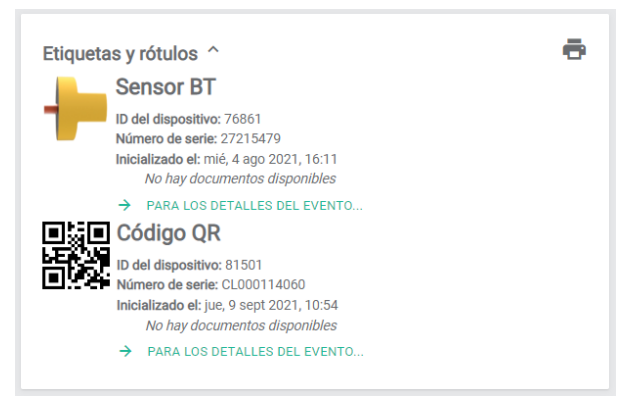

#### Último evento de recuperación

El último evento de recuperación contiene información sobre el material de cobertura aplicado en ese momento, los documentos correspondientes (si los hay) y un enlace al evento en la línea de tiempo.

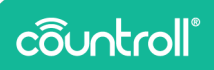

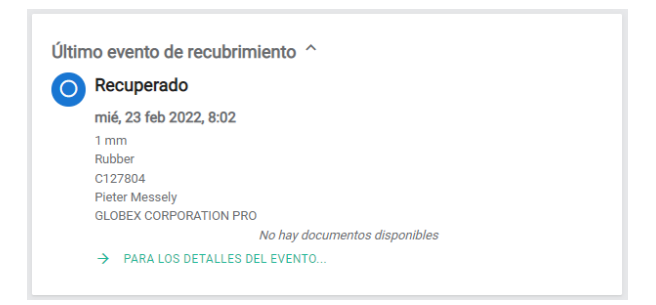

#### Último evento de control de calidad

El último evento de calidad contiene información sobre el último control de calidad de la cubierta, los documentos correspondientes (si los hay) y un enlace al evento en la línea de tiempo.

| waliteitscontrole     |                             |
|-----------------------|-----------------------------|
| do 13 jan. 2022 11:46 |                             |
| Kristof Boeykens      |                             |
| HANNECARD             |                             |
| visual inspection     |                             |
|                       | Goon documenten beschikhaar |

#### Tareas y notificaciones

Solicite a su persona de contacto de Countroll® más información sobre la funcionalidad **Tareas y notificaciones**.

#### Cronología

A diferencia de **Información y Documentos**, la **Cronología** mantiene un registro de los eventos relacionados con el tiempo durante la vida del rodillo. Por ejemplo, un rodillo puede montarse o desmontarse en una línea de producción. Un rodillo puede recuperarse una vez y volver a afilarse otra. Durante un control de calidad, un rodillo puede ser inicialmente excelente, pero ser de menor calidad en un control posterior.

Hay varios tipos de eventos:

- montado,
- desmontado
- vinculado,
- desvinculado,
- recuperado,
- reafilado,
- reparado mecánicamente,
- control de calidad,
- otro

La línea de tiempo (2) se compone de **eventos**(1) de este tipo. Se ordenan para que los más recientes estén en la parte superior. Cada evento también tiene varias propiedades, artículos relacionados y documentos.

- Las **propiedades** (3) describen el evento (quién hizo qué y cuándo). Estas propiedades pueden ser diferentes para cada tipo de evento.
- Los **elementos relacionados** (4) suelen ser números o ID de documentos que hacen referencia al evento. Los elementos típicamente relacionados son las órdenes de compra, los números de entrega, los números de factura, etc.
- A diferencia de la sección de Información y documentos, los documentos (5) de un evento siempre están vinculados al evento. Un recuperador podrá vincular automáticamente determinados documentos de su ERP a su dispositivo recuperado: informe de inspección, ficha técnica, datos de etiquetado, informe de balanceo, etc.

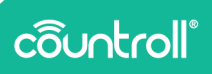

|                  | -         |                                        |            |                                        |            |
|------------------|-----------|----------------------------------------|------------|----------------------------------------|------------|
| ADREGAR EVENTO + | $\square$ | Dumanuta                               |            | Recuperado                             |            |
|                  |           | mecoperato                             |            | Detailes                               |            |
|                  |           | 250.15 mm                              |            | Const                                  |            |
| in he commune    |           | HIEL SCERE/TO-1                        | _          | 12 mar 2010 09/25                      |            |
|                  |           | PH/H_5325675 1_2325875, Chiber/FRO pet | 14/01/2020 |                                        |            |
| art. 2218        | 0         | M0,2225-01-07,11-07-05,000             | 10/01/0020 | (Sector)                               |            |
|                  |           | Inspection_report pail                 | 14/01/2323 | Kristof Boeykens                       |            |
| NO. 2022         |           | 🔓 Label, data pdf                      | 14/01/0000 | File starts parts 1997                 |            |
|                  |           | Technical.data.aheet.pdf               |            | 250.75                                 |            |
|                  |           | → PARA LOS DETALLES DEL EVENTS         |            |                                        |            |
|                  |           |                                        |            | Preparation                            |            |
|                  |           |                                        |            | Hennecard                              |            |
|                  |           | Reafilado                              |            |                                        | J          |
|                  |           | jue, 31 ene 2019, 8:58                 |            |                                        |            |
|                  | 11        | 238.4-mm<br>HBE 8028021                |            | Relacionado                            |            |
|                  | 0         | HANNECARD                              |            | Número de padre demotrás del febricama |            |
|                  | 1 T       | Inspection, report pdf                 | 14/01/0000 | Ref 2028070-1                          |            |
|                  |           | Label.dens.pdf                         | 14/01/2020 |                                        |            |
|                  |           | · PARTOS DE VALES DEL EVENTE .         |            |                                        |            |
|                  |           |                                        |            | Documentos                             |            |
|                  |           |                                        |            | Intel SCRED 1 202303, Grand Roll of    | 14/07/2020 |
|                  |           | Reshiedo                               |            | me0.2020-01-07.11-07-05.pp             | 10/01/2028 |
|                  |           | vie, 4 ene 2019, 9:39                  |            | insector, eportpd                      | 14/01/2028 |
|                  |           | HBE \$027338                           |            | Land, data per                         | 14/01/2228 |
|                  | 0         | HAMAGOARD                              |            |                                        |            |

#### Añadir eventos

Si ninguno de los eventos existentes se ajusta a sus necesidades, póngase en contacto con Countroll<sup>®</sup> para obtener más información y configurar eventos personalizados.

Los eventos pueden añadirse tanto a través de la aplicación para smartphones como del portal web.

Para añadir eventos a través del portal web:

- Haga clic en el botón Agregar evento +. Aparecerá una ventana emergente.
- 2. Seleccione el tipo de evento
- 3. Introduzca las propiedades.
- 4. En la parte inferior, elija si desea que su evento sea público o no.
  - privado: sólo el propietario ve el evento en la cronología
  - público: tanto el propietario como el recuperador/fabricante pueden ver el evento en la cronología
- 5. Haga clic en **Guardar**.

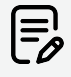

Cada evento será propiedad del creador. Esto significa que únicamente el creador y el propietario del activo pueden ver el evento. De forma predeterminada, ningún fabricante

| tendr                                                                                                    | á acceso a los event                                                                                                    | os de los demás.               |   |
|----------------------------------------------------------------------------------------------------|----------------------------------------------------------------------------------------------------|--------------------------------|---|
| Biorwenido Globex User Pro                                                                                                    |                                                                                                    | Q ID del activo Countro        | 0 |
| Altan Salar     Altan Salar     Altan Sal | Agregat events The target  Agregat events  Agregat events  Agregat  Agregat | 8                              |   |
| e) Copyright countroli <sup>®</sup>                                                                                                    |                                                                                                    | Pooremanton<br>Dedanción de pr |   |

Una vez creado un evento, los documentos pueden cargarse en él arrastrándolos y soltándolos, o a través de la API.

#### Datos del sensor

| ô              | Dervenido                                                                                                    |                                                                                                    |                                                                                                    |                                                                                                    | <b>Q</b> ID del activ | o Countroli®                                                                                | Rock and Rollers International                                                                                                    | tapafol 👻 |
|----------------|----------------------------------------------------------------------------------------------------|----------------------------------------------------------------------------------------------------|----------------------------------------------------------------------------------------------------|----------------------------------------------------------------------------------------------------|-----------------------|---------------------------------------------------------------------------------------------|----------------------------------------------------------------------------------------------------|-----------|
| ٠              | C19097 X                                                                                                    |                                                                                                    |                                                                                                    |                                                                                                    |                       |                                                                                             |                                                                                                    |           |
| в              | Información y documentos Cronolog                                                                                                    | gia Datos del sensor Datos brutos                                                                                                    | del sensor Admin. de la cosa                                                                                                    |                                                                                                    |                       |                                                                                             |                                                                                                    |           |
| ж<br>#         | Margani In Sampi         Per           Image: Samping Samping         Image: Samping Samping           Image: Samping Samping         Image: Samping Samping           Image: Marging Samping         Image: Samping Samping           Image: Marging Samping         Image: Samping Samping           Image: Marging Samping Samping         Image: Samping Samping Sa | гон<br>7 ул 2007, так 17                                                                                                    |                                                                                                    | Sensores para el rodillo seleccionado<br>Sensor BT<br>Sensor BT<br>Sensor BT<br>Sensor BT<br>Brane de sensor 2015/1<br>Sensor BT<br>D de depender: CMB<br>Brane de sensor 2015/1<br>D de depender: CMB<br>Brane de sensor 2015/1<br>Brane de sensor 2015/1<br>Brane de sensor | ŕ                     | Health<br>Buttery witage: 35 1<br>Last seen: 230000<br>Memory usage: 32 1<br>Current config | fn - Garain ago<br>↓                                                                                                    | :         |
| :: √<br>●<br>⊕ | Rotaciones<br>http://www.stoke<br>122.11<br>is instructions on 75.24eis.<br>122.11<br>Rotacione grow, por 75.24eis.<br>1224.131                                                                                                    | Metros lineales<br>Meros linulas tañas<br>402<br>Meror disercia recorda ar 76 Jenis.<br>402<br>Estericar necla recorda ar 76 Jenis.<br>402 | Cinemática<br>Volectial más.<br>6 gan<br>Volectial prom.<br>6 gan<br>6 g<br>Materna acolemicto hereal<br>6 g<br>Atalona de acolemicto hereal<br>6 g | Ciclo de vida                                                                                                    |                       |                                                                                             | Predmaceranients<br>96<br>Orderto<br>56mile<br>16 Jazenie<br>9 Jazenie<br>9<br>Prezistanceraniento<br>9<br>B<br>Tiarepo tatal<br>70 Járeio. |           |
| Ð              | Rotaciones                                                                                                    |                                                                                                    |                                                                                                    |                                                                                                    |                       |                                                                                             |                                                                                                    | 0         |

**Datos del sensor** contiene un resumen de los datos que nuestro sensor Countroll® recopila sobre sus equipos giratorios y rodillos industriales. El sensor mide las rotaciones, la velocidad, la aceleración, las vibraciones o la temperatura.

Luego, los datos se transmiten a la plataforma Countroll<sup>®</sup> en la nube y son accesibles a través de una API para que los clientes finales puedan profundizar en los datos.

## côuntroll®

Para más información sobre el sensor Countroll®, consulte <u>https://www.countroll.com/sensorkit?utm\_source=rlrmng-manual</u> o póngase en contacto directamente con su representante de Countroll®.

#### Datos sin procesar del sensor

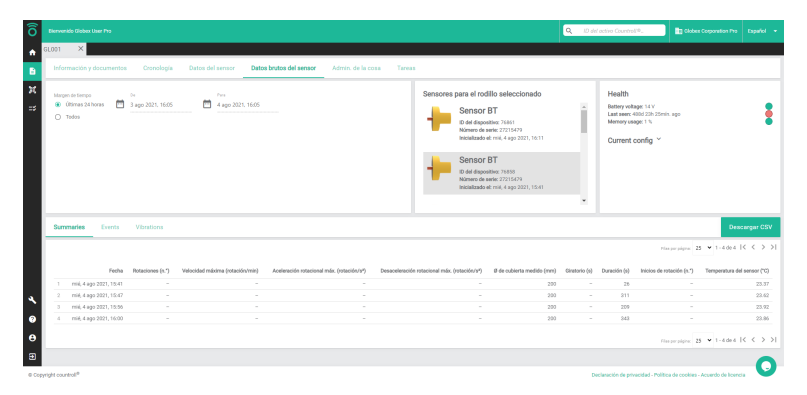

En la pestaña **Datos sin procesar del sensor**, puede seleccionar y descargar los datos recopilados por el sensor o sensores durante un periodo de tiempo determinado. Una vez seleccionados los datos y el período, haga clic en **Descargar CSV**.

#### Administrador de activos

El administrador de activos le permite cambiar ciertos ajustes

administrativos relacionados con un activo.

| Ô      |                                                  |                               |                   |                                            | Q          | D del activo Countroll®.            |                                   |         |
|--------|--------------------------------------------------|-------------------------------|-------------------|--------------------------------------------|------------|-------------------------------------|-----------------------------------|---------|
| •      | aloo1 ×                                          |                               |                   | (                                          | 2          |                                     |                                   |         |
| в      | Información y documentos Cronología Datos del se | ensor Datos brutos del sensor | Admin. de la cosa | fareas                                     |            |                                     |                                   |         |
| ж      | Empresas vinculadas                              |                               | ARADIR ENLACE +   | Cambiar estado                             |            |                                     |                                   |         |
| =\$    | la Empresa                                       | Relación *                    |                   | Recibido por el fabricante                 |            |                                     |                                   |         |
|        | Ritrar                                           | Filtrar                       |                   | Nuevo estado<br>Seleccione el tuevo estado |            |                                     |                                   | -       |
|        | Globes Corporation Pro<br>(202)                  | Propietario                   |                   |                                            |            |                                     | 6                                 | RADRALL |
|        | Rock and Rollers International<br>(200)          | Compartido con                |                   |                                            |            |                                     |                                   | J       |
|        | L                                                |                               |                   |                                            |            |                                     |                                   |         |
|        | Fusionar cronologías                             |                               |                   |                                            |            |                                     |                                   |         |
|        | la .                                             | alsource                      |                   | Discurpa.                                  |            |                                     |                                   |         |
|        | 19097                                            |                               |                   |                                            |            |                                     |                                   |         |
|        | Recuperado 9 oct 2018                            |                               |                   |                                            | <b>—</b> 3 |                                     |                                   |         |
| ۹.     | Reafilado 8 nov 2018                             |                               |                   |                                            |            |                                     |                                   |         |
| 0      | Meafilado 6 dic 2018                             |                               |                   |                                            |            |                                     |                                   |         |
| Θ      | Reofilado 4 ene 2019                             |                               |                   |                                            |            |                                     |                                   |         |
| Ð      | Reafilado 31 ene 2019                            |                               |                   |                                            |            |                                     |                                   |         |
| © Copy | whit countroli <sup>th</sup>                     | -                             |                   |                                            | J          | Declaración de privacidad - Polític | a de cookies - Acuerdo de licenci | . U     |

El administrador de activos se divide en tres partes:

- 1. Empresas vinculadas
- 2. Cambiar estado
- 3. Fusionar cronogramas

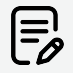

Una buena práctica es cuando el cliente final es el **PROPIETARIO** y todos los proveedores tienen acceso a **COMPARTIDO CON**. Esto oculta entre sí los datos procedentes de distintos proveedores. Un activo puede ser propiedad de varias partes, por ejemplo, agentes de ventas de rodillos que comparten la propiedad con el cliente final, o fabricantes de máquinas que comparten la propiedad con el cliente final que ha comprado la máquina.

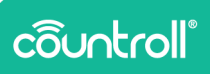

#### Empresas vinculadas

**Empresas vinculadas** contiene todas las empresas o cuentas que tienen acceso al activo. Esta lista incluye al propietario del rodillo, pero también puede incluir al recuperador o recuperadores y/o al fabricante del rodillo.

Una empresa puede tener dos tipos de relaciones:

- Propietario
- Compartido con

Las empresas «propietarias» pueden añadir otras empresas al activo, mientras que las empresas «compartidas con» no están autorizadas a vincular a otras empresas al activo. Como resultado, la función Empresas vinculadas no es visible para las empresas «Compartidas con», como se ve en la captura de pantalla de ejemplo siguiente:

| ô      | Derverld                                                                                       | Q ID del active Countral IV. 👔 Rock and Rollers International Español 👻 |
|--------|------------------------------------------------------------------------------------------------|-------------------------------------------------------------------------|
| •      | C19097 X                                                                                       |                                                                         |
| в      | Información y documentos Cronología Datos del sensor Datos brutos del sensor Admin. de la cosa |                                                                         |
| н<br>• | Combine retado<br>Virei nose<br>Ze el sito                                                     |                                                                         |
|        | Selecciane el namo enlado                                                                      | ·                                                                       |
|        |                                                                                                | GLIFFAR                                                                 |
|        |                                                                                                |                                                                         |
|        | Fusionar cronologías                                                                           |                                                                         |
|        | с»<br>19097 ВЭЗОЛЛА Расс<br>П                                                                  | nôsouena                                                                |
|        | Intervalizado 1 de 2020                                                                        |                                                                         |
|        | Inicializado 8 ere 2021                                                                        |                                                                         |
| 22     | Inicializado 24 mar 2021                                                                       |                                                                         |
| *      | inicializado 29 jun 2021                                                                       |                                                                         |
| 0      | Enclatado 5 jul 2001                                                                           |                                                                         |
| θ      | inicializado 5 jul 2001                                                                        |                                                                         |
| Э      | Interviewood 6 jui 2023                                                                        | 0                                                                       |
| © Cop  | pyright countroll®                                                                             | Declaración de privacidad - Política de cookies - Acuerdo de Itoencia   |

Para vincular una nueva empresa al activo:

- 1. Haga clic en el botón AÑADIR ENLACE +
- 2. En el campo **Relación**, seleccione la relación con la empresa en el menú desplegable.
- 3. En el campo **Con**, seleccione la empresa en el menú desplegable.
- 4. Haga clic en el botón AGREGAR +

Para desvincular una empresa, haga clic en el icono 🔳.

También puede filtrar la lista de empresas vinculadas escribiendo el nombre de la empresa en el campo **Filtro** o eligiendo el tipo de relación en el menú desplegable **Filtrar**.

#### Cambiar estado

**Cambiar estado** muestra el estado actual del activo, pero también permite cambiar el estado a uno nuevo.

Esta función es una colaboración entre el propietario del activo y las empresas vinculadas. El siguiente caso ilustra cómo podría funcionar una colaboración de este tipo.

#### Caso práctico:

Cuando el propietario envía un activo para su reparación a una empresa vinculada que es fabricante, el propietario puede cambiar el estado a «En transporte».

Una vez que el fabricante haya recibido su activo, cambiará el estado a «Recibido por el fabricante», luego a «En producción en el fabricante», a «Terminado en el fabricante» y, finalmente, a «En transporte» de nuevo, de modo que el propietario siempre pueda hacer un seguimiento del estado del activo.

Cuando el propietario haya vuelto a recibir el activo, el propietario podrá cambiar el estado a «En el sitio».

#### Fusionar cronogramas

Es posible que se hayan creado dos activos diferentes que en realidad se refieren a un único activo físico. Para evitar confusiones o incoherencias, en **Combinar cronogramas**, el propietario o la empresa «Compartido con» pueden combinar los plazos de dos activos para crear un solo cronograma.

Para combinar dos cronogramas:

1. En el campo **De**, busque el activo que desee combinar con otro.

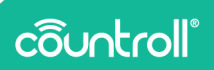

- 2. En el campo **Para**, busque el activo que necesita recibir la información del activo en el campo **De**.
- 3. Haga clic en **Combinar** para combinar los dos cronogramas.

#### Tareas y notificaciones

**Tareas y notificaciones** contienen una descripción general de las tareas relacionadas con el activo. Puede filtrar por destinatario, incidencia y estado.

Solicite a su persona de contacto de Countroll® más información sobre la funcionalidad **Tareas y notificaciones**.

## Escanear código QR

Escanear el código QR de un rodillo es una funcionalidad que se implementó inicialmente para la aplicación de smartphone. Sin embargo, en algunos casos, resultó útil disponer de esta funcionalidad también en el portal web. El rendimiento no está a la misma altura que con la aplicación para smartphone. Depende mucho de la calidad de la cámara.

Haga clic en el ícono **Escanear código QR** y dé permiso para que el portal web de Countroll<sup>®</sup> utilice la cámara de su dispositivo. Luego, mantenga el código QR lo más estable posible frente a la cámara y encuentre la distancia correcta para enfocar. Cuando se reconozca el código QR, se abrirá la página de detalles del rodillo.

| ô        | Millionen app.cour      | troll.com wan | ts to | ×           |            |                        |   |    | Q. Zur Suche Eingabe starter | 💼 Glober Corporation Pro 🔹 Deutsch 👻               |
|----------|-------------------------|---------------|-------|-------------|------------|------------------------|---|----|------------------------------|----------------------------------------------------|
| ÷        | ₽ Stan                  | (             | Allow | •           | attan.     | Al este listuiteien no |   |    | _                            | ASSETS FRITON                                      |
| в        |                         |               |       | QR-Co       | de scannen |                        |   |    | ×                            |                                                    |
| ×        | Walten Masch            |               |       |             |            |                        |   |    |                              |                                                    |
| ==       | D                       | Partner-D     | Typ   |             |            |                        |   |    | sassener Bes                 | hichtungsdurchmesser (mm) minimal nutzbarer Bezugs |
|          |                         |               |       |             |            |                        |   |    | r -                          |                                                    |
|          | GL001                   |               | Watza |             |            |                        |   |    |                              |                                                    |
|          | 64.0002                 | C19499        | Walze |             |            |                        |   |    |                              |                                                    |
|          | 64.04                   |               | Walza |             |            |                        |   |    |                              |                                                    |
|          | GL.0050                 |               | Watza |             |            |                        |   |    |                              |                                                    |
|          | 12344                   | C19937        | Walza |             |            |                        |   |    | 4                            |                                                    |
|          | 12340                   | C19812        | Walze |             |            |                        |   |    |                              |                                                    |
|          | R1.01                   | C19826        | Wolze |             |            |                        |   |    |                              |                                                    |
|          | 12340                   | C25490        | Walze |             |            |                        |   |    |                              |                                                    |
|          | 0L006                   | C20848        | Wolze |             |            |                        |   |    |                              |                                                    |
|          | Test setup bottom rolle |               | Walza |             |            |                        |   |    |                              |                                                    |
|          | Trend p02               |               | Walze |             |            |                        |   |    |                              |                                                    |
|          | OL009                   |               | Wolze |             |            |                        | _ |    | _                            |                                                    |
| <u>`</u> | 61.008                  |               | Walze |             |            |                        |   |    |                              |                                                    |
| 0        |                         |               | Walze |             |            |                        |   |    |                              |                                                    |
| е        | ar123#                  |               | Walze | test roller |            |                        |   |    |                              |                                                    |
| a        |                         |               |       |             |            |                        |   | AN | ASSEN # EXPORT NACH          | . Table yes Table 25 ♥ 1 - 25 800 34  < < > >      |

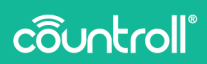

## Página de administrador

La página de administrador contiene la gestión de 4 elementos relacionados con su empresa:

- gestión de la ubicación
- gestión de usuarios de Countroll® y sus permisos
- gestión de las preferencias de Countroll®
- gestión del perfil de la empresa

#### Ubicaciones

Las ubicaciones son lugares/posiciones predefinidos a los que también se les puede vincular un código QR o un código de barras. Ejemplos de tal lugar o posición podrían ser:

- edificios en un lugar
- espacios dentro de un edificio
- posiciones en una línea de máquinas
- lugares de almacenamiento para rodillos o activos en general

Si estas ubicaciones disponen de códigos de barras/códigos QR, pueden reutilizarse con Countroll®. También puede asignar nuevos códigos. La vinculación de un código de barras/código QR a una ubicación debe realizarse con la aplicación para smartphones o con el portal web en una tableta, ya que para ello se necesita la cámara. La creación de nuevas ubicaciones o su gestión se realiza en el portal web.

#### Crear nuevas ubicaciones

- 1. Realice una de las siguientes acciones:
  - a. Para crear una nueva ubicación, haga clic en el botón **Agregar nueva ubicación**.
  - b. Para añadir una nueva ubicación debajo de una

existente, haga clic en el botón 🕀 junto a la ubicación existente.

|                                                                                                    | Q. Escribo para buscor            | Glober Corporation Pro | Capañol 🔹                                         |
|----------------------------------------------------------------------------------------------------|-----------------------------------|------------------------|---------------------------------------------------|
| Centro de configuración de Globex Corporation Pro                                                                                                    |                                   |                        |                                                   |
| Admin. de ubicaciones                                                                                                    |                                   |                        |                                                   |
| Puede administrar ubicaciones aquá.<br>Las ubicaciones sos lugaras donde se puede colocar un activo o incoreporte es una máquina o una línea de máquinas. |                                   |                        |                                                   |
| Paede user los siguientes controles:                                                                                                    |                                   |                        |                                                   |
| Construir donte para segregar da la acceleración.     Une este icono para cambiar el nombre de una ubicación.                                             |                                   |                        |                                                   |
| 1 Haga cito y amatere la abicación de manera vertical para reordenaria                                                                                    |                                   |                        |                                                   |
| Use este icono para eliminar la ubicación. Esto solo es posible si no hay sububicaciones y la ubicación no está en uso.                                   |                                   |                        |                                                   |
|                                                                                                    |                                   |                        |                                                   |
| Ublaciones                                                                                                    |                                   |                        |                                                   |
| • Stock                                                                                                    |                                   |                        |                                                   |
| MyOwnLocation                                                                                                    | / 0 0                             |                        |                                                   |
| <ul> <li>Machine 1</li> </ul>                                                                                                    | / 0 0                             |                        |                                                   |
| Line 1                                                                                                    | / 0 0                             |                        |                                                   |
|                                                                                                    | <section-header></section-header> |                        | Cantor de configuración de Globex Corporation Pro |

- Ahora, introduzca el nombre de la ubicación. Opcionalmente, introduzca también una descripción y ciertas propiedades.
- 3. Haga clic en **Crear** para crear la nueva ubicación.

| ô       | Dienvenido Diobex User Pro                                                                                                    |                                                                                                    | Q famile | para bunc | a:          | • | Clober Corporation Pro | Español 💌 |
|---------|----------------------------------------------------------------------------------------------------|----------------------------------------------------------------------------------------------------|----------|-----------|-------------|---|------------------------|-----------|
| *<br>8  | Centro de<br>Ubicaciones                                                                                                    | Crear ubicación<br>texte:                                                                                 |          | 1         |             |   |                        |           |
|         | Admin. de ub<br>Posta Atministra<br>Consections<br>Consections | Exempleiste eiligens<br>Exempleis<br>Angelichensekalach :<br>Angelichensekalach :<br>Angelichensekalach : |          |           |             |   |                        |           |
| 1 © 0 1 | source     source     Stock     MyOm     Mach     Line                                                                                                    | Location<br>ne 1                                                                                          |          | 0 0 0     | 0<br>0<br>0 | 0 |                        |           |
|         | spyright countroll®                                                                                                    |                                                                                                    |          |           |             |   |                        |           |

Trasladar la ubicación

También puede mover la ubicación o colocarla en un (sub) nivel diferente.

- 1. Haga clic en una ubicación y mantenga pulsado el botón.
- 2. Mientras tanto, desplace la posición hacia arriba o hacia abajo y suelte el botón en la posición correcta.

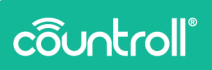

Cambiar el nombre de la ubicación.

- 1. Haga clic en el ícono 🖍.
- 2. Haga clic en el ícono para guardar o en el ícono para cancelar.

Información de la ubicación

Haga clic en el ícono para ver y editar información más

detallada de la ubicación.

En la sección de Información y Documentos, puede hacer lo siguiente:

- 1. Visualizar y ajustar las propiedades de la ubicación haciendo clic en el botón **Editar**.
- 2. Visualice y desvincule los activos que se encuentran actualmente en la ubicación y/o los activos que se encuentran en la ubicación por defecto.
- 3. Visualice y cargue archivos relacionados con la ubicación.
- 4. Visualice las etiquetas de ubicación

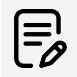

Los códigos QR de ubicación solo se pueden añadir a través de la aplicación móvil.

| C Blerverido Globas User Pro                                                                                                    |                                                                                                    | <b>Q</b> Escriba para boscor.                                            | 🛐 Globex Corporation Pro | Capafol • |
|----------------------------------------------------------------------------------------------------|----------------------------------------------------------------------------------------------------|--------------------------------------------------------------------------|--------------------------|-----------|
|                                                                                                    | 2                                                                                                    | 4                                                                        |                          |           |
| Program and an additional and a set of the set of the set of | Action sectualmente en esta ubicación           Maltà actualmente en esta ubicación           Maltà actualmente en esta ubicación           Maltà actualmente en esta ubicación           Maltà actualmente en esta ubicación                                                                                                    | Eliquetas de ublicación<br>No log elignetas attacherer es este aditación |                          |           |
| 5<br>0<br>0                                                                                                    | e na Juni Zamarine de caracterios<br>Decomentos de la desectón<br>Margo y sucho unitar parte<br>Margo y sucho unitar parte<br>Margo y sucho unitar par | -3                                                                       |                          | 0         |

En la sección de **Cronología** de la información de ubicación, podrá ver cualquier evento relacionado con la ubicación en cuestión.

#### **Empleados**

La página Empleados muestra una descripción general de todos los usuarios de su empresa que ya crearon una cuenta Countroll®. También le muestra si la cuenta sigue activa y qué permisos tienen los usuarios. Esta página está pensada para poder consultar datos y gestionar las cuentas como administrador de su empresa:

- activar/desactivar cuentas
- añadir nuevos usuarios directamente en el portal web

| Ubicaciones Empleados Prefere | ncias Suscripciones              |                                |                                 |  |
|-------------------------------|----------------------------------|--------------------------------|---------------------------------|--|
| Invitar maevo usuario:        | Nombre * Apel                    | lido * Convo electró           | sico *                          |  |
| O seleccione de la lista: 5   | eleccione el unuerlo de la lísta |                                | -                               |  |
| Nombre de usuario             | Nombre completo                  | Correo electrónico             | Activo                          |  |
| Filtrar                       |                                  |                                | Coalquiera +                    |  |
| claude.bruyneel@hannecard.com | Claude Bruyneel                  | claude.brugneelighannecard.com | 🗸 Activa                        |  |
| derro                         | Globex User                      | demo@countroll.com             | 🗸 Athio                         |  |
| derra, gragie                 | Denso Boogle                     | demo_google@countroll.com      | √ Activo                        |  |
| derno, pro                    | Globex User Pro Globex User Pro  | demo_pro@countrol.com          | √ Activo                        |  |
| edwin.comhaire@hannecard.com  | Edwin Comhaire                   | edwin.comhaire@hannecard.com   | 🗸 Activo                        |  |
|                               |                                  |                                | rimperpipta S ♥ 1-5de8  < < > > |  |

#### Activar/desactivar cuentas

Una cuenta está activa cuando el estado en la columna Actividad es Activa y desactivada cuando el estado es Desactivada.

1. Haga clic en Desactivado para activar una cuenta.

2. Haga clic en

Activo para desactivar una cuenta.

#### Invitar a un nuevo usuario

- 1. Introduzca el nombre, apellido y correo electrónico del nuevo usuario.
- 2. Haga clic en el botón Invitar usuario.

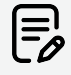

No hay límite para invitar a usuarios a su empresa en el portal web de Countroll<sup>®</sup>, pero solo puede invitar a usuarios

## côuntroll

de la empresa en la que ha iniciado sesión.

Si la persona a la que invito no ha aceptado su invitación, puede enviarle un recordatorio:

- En el campo O seleccionar de la lista, seleccione un usuario de la lista desplegable Seleccionar usuario de la lista.
   Los usuarios que aparecen en la lista son todos los usuarios que han sido invitados anteriormente, pero que no han aceptado la invitación.
- 2. Haga clic en el botón Invitar usuario.

#### Preferencias

En la página de **Preferencias** puede gestionar las notificaciones y el sistema de medición.

En la sección **Notificaciones**, puede habilitar o deshabilitar las notificaciones por correo electrónico para cuando:

- el rodillo ha llegado al fabricante,
- el rodillo ha sido terminado en el fabricante.

En la sección **Sistema de medición**, puede elegir si visualizar todas las medidas del portal web como métricas o imperiales.

| O Dervenido Diobex User Pro |                                                                                                   | 🔍 Escriba para buscar.              | Clober Corporation Pro             | Capañol 🔹 |
|-----------------------------|---------------------------------------------------------------------------------------------------|-------------------------------------|------------------------------------|-----------|
| *                           | Centro de configuración de Globex Corporation Pro                                                 |                                     |                                    |           |
|                             | Ubicaciones Empleados Preferencias Suscripciones                                                  |                                     |                                    |           |
| ж<br>                       | Notificaciones                                                                                    |                                     |                                    |           |
|                             | Puede administrar las notificaciones aquí.<br>Geleccione las notificaciones que deser reobri.     |                                     |                                    |           |
|                             | Racibir notificación por correo ellectrónico cuando el rodillo llegue al fabricante               |                                     |                                    |           |
|                             | Recht notificación por correo electrónico cuando el recifilo esté terminado en el fabricante<br>— |                                     |                                    |           |
|                             | Sistema de unidades                                                                               |                                     |                                    |           |
|                             | Seleccione uno de los Sistema de unidades.                                                        |                                     |                                    |           |
|                             | Sizema métrico decimal                                                                            |                                     | -                                  |           |
|                             |                                                                                                   |                                     |                                    |           |
| ×                           |                                                                                                   |                                     |                                    |           |
| •                           |                                                                                                   |                                     |                                    |           |
| <b>e</b>                    |                                                                                                   |                                     |                                    | ~         |
| @ Copyright countroll®      |                                                                                                   | Declaración de privacidad - Polític | a de cookies - Acuerdo de licencia | U         |

#### Suscripciones

La página **Suscripciones** muestra la información que se guarda en Countroll® sobre su empresa, tales como los detalles de la empresa y la información de facturación.

| O Elervenido Globex User Pro |                                                   |                                                   | Q Escriba para buscar               |                                  |     |
|------------------------------|---------------------------------------------------|---------------------------------------------------|-------------------------------------|----------------------------------|-----|
| •                            | Centro de configuración de Globex Corporation Pro |                                                   |                                     |                                  |     |
| 8                            | Ubicaciones Empleados Preferencias Suscripciones  |                                                   |                                     |                                  |     |
| ж                            | Perfil de la empresa                              |                                                   |                                     |                                  |     |
| <b>⇒</b>                     | Sitio de la empresa                               |                                                   |                                     | •                                |     |
|                              | 19:2217                                           |                                                   |                                     |                                  |     |
|                              | Detalles del sitio de la empresa                  | Información de facturación                        |                                     |                                  |     |
|                              | Number de la sergenan 1.º                         | Mintera de ICA de la empresa *                    |                                     |                                  |     |
|                              | Globex Corporation Pro Nombre de la empresa 2     | 1                                                 |                                     |                                  |     |
|                              | Lions de directión 3 *                            | Number de la sequena 1 1<br>Glober Corporation    | Nombre de la empresa 2              |                                  |     |
|                              | Lions de clinección 2                             | Unes de diversión 1 *<br>Klein Frankrijkstraat 34 |                                     |                                  |     |
|                              | Código postal * Ciudiad *                         | Lines de descolón 2                               |                                     |                                  |     |
| •                            | Nis+<br>Selectione un polit                       | Cidgo paral * Cudal *<br>9500 Ronse               |                                     |                                  |     |
| 0                            |                                                   | Pair                                              |                                     |                                  |     |
| 0                            |                                                   | Belgium                                           |                                     |                                  |     |
| Ð                            |                                                   |                                                   |                                     |                                  | -   |
| © Copyright countrol®        |                                                   |                                                   | Declaración de privacidad - Polític | a de cookies - Acuerdo de licere | . 0 |

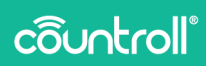

### Centro de atención al cliente

El Centro de atención al cliente solo está disponible para los

fabricantes.

22

Haga clic en el

#### cliente.

En la página Empresas, puede:

- Ver y filtrar una lista de todas las empresas que son sus clientes.
- Añadir nuevas empresas a la lista.

| Ô Bervenido            |                                                   |       | 🔍 Escriba para buscar       |                                          |     |
|------------------------|---------------------------------------------------|-------|-----------------------------|------------------------------------------|-----|
| •                      | Rock and Rollers International centro de clientes |       |                             |                                          |     |
| 8                      | Empresas Chentes Códigos QR                       |       |                             |                                          |     |
|                        | Detalles del sitio de la empresa                  |       |                             |                                          |     |
|                        | Nombre de la empresa 7 *                          |       |                             |                                          |     |
|                        | Lines de dirección 1+                             |       |                             |                                          |     |
|                        | Lines de dirección 2                              |       |                             |                                          |     |
|                        | Código postal * Chuded *                          |       |                             |                                          |     |
|                        | Pale**<br>Seleccione un pols                      |       |                             |                                          |     |
|                        | OREAR EMPRESA                                     |       |                             |                                          |     |
| 22                     |                                                   |       |                             |                                          |     |
| 4                      | Nomere de la empresa                              | Cuted |                             |                                          |     |
| 0                      |                                                   |       |                             |                                          |     |
| 0                      | Ny International<br>IMBO                          | Gent  |                             |                                          |     |
| •                      | Clober Corporation Pro                            |       |                             |                                          | 0   |
| @ Copyright countrol ® |                                                   |       | Declaración de privacidad - | Política de cookies - Acuerdo de licenci | . 🔍 |

- 1. Introducir el nombre de la empresa del cliente.
- 2. Introducir los datos de la dirección.
- 3. Haga clic en el botón Crear empresa.

En la página **Clientes**, puede:

- Invitar a sus clientes al portal web.
- Ver los empleados existentes en el sistema para cada cliente.

| ervenido                                             |                             | Q Escriba para buso  | s Its Fock and Rollers International Español • |
|------------------------------------------------------|-----------------------------|----------------------|------------------------------------------------|
| Rock and Rollers Interr                              | national centro de clientes |                      |                                                |
| Empresas Clientes Códigos C                          | R                           |                      |                                                |
| Invitar cliente<br>Invisa *<br>Seleccione de empresa |                             |                      |                                                |
| Northur*                                             | Apellido *                  | Corres electrónico * | INVITAR CLEINTE                                |
|                                                      |                             |                      |                                                |
|                                                      |                             |                      |                                                |
|                                                      |                             |                      | 0                                              |

- Seleccione el nombre del cliente en el menú desplegable. Después de seleccionar el cliente, también obtendrá una lista de los empleados que ya se han agregado.
- 2. Introduzca el nombre, apellido y correo electrónico del nuevo usuario.
- 3. Haga clic en el botón Invitar usuario.

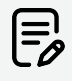

No hay límite para invitar a los empleados en el portal web de Countroll®, pero solo puede invitar a empleados de las empresas que haya añadido como clientes.

En la página **Códigos QR** puede ver y filtrar una lista de todos los códigos registrados.

## côuntroll

## Página de bienvenida

La **Página de bienvenida** es solo para fabricantes.

Haga clic en el icono para acceder a la **Página de bienvenida**.

En la **Página de bienvenida**, el fabricante tiene una visión general de todos los bienes que se han recibido y del embalaje en el que han llegado, ya que el embalaje está vinculado a los activos que había en su interior.

Una vez finalizadas las reparaciones del activo, se puede devolver fácilmente utilizando el mismo embalaje en el que llegó, utilizando la **Página de bienvenida**.

## Página de preguntas frecuentes

Hemos intentado responder a la mayoría de las preguntas más frecuentes a través de una sección de Preguntas Frecuentes en la página web de Countroll® (<u>https://www.countroll.com/FAQ</u>). Tanto en

la página de inicio de sesión como en el ícono de la Página de preguntas frecuentes hay un enlace a dicha sección.

|                                                | - wycart |
|------------------------------------------------|----------|
| FAQ countroll®                                 |          |
| GENERAL                                        |          |
| ▶ Where to find the countroll® applications?   | FĻ       |
| ACCOUNT                                        |          |
| ► How to create an account?                    | E\$      |
| ▶ How to log in/out on Android?                | E1       |
| ► How to log in/out on the Web Portal?         | E1       |
| How to change the language of the application? | Fŧ       |

#### Glosario

- Proveedor de rodillos y Fabricante de rodillos son sinónimos en este manual
- Cliente final: cliente de un proveedor de rodillos
- Núcleo de rodillo: núcleo metálico
- **Cubierta del rodillo**: el material aplicado sobre el núcleo (por ejemplo, caucho, poliuretano, etc.)

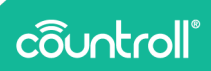

## Página de perfil

En la **Página de perfil** puede administrar los detalles de su cuenta y cambiar su contraseña.

| countroll                                                                                                    | Spansh - 🗶 Back to countrable Portal 🔄 Sign off                                                                                                    |
|----------------------------------------------------------------------------------------------------|----------------------------------------------------------------------------------------------------|
| Bill >                                                                                                    | edit account *Mandamy<br>Nets                                                                                                    |
| Password<br>authenticator                                                                                                    | Useranne *                                                                                                    |
| Record                                                                                                    | Full same *                                                                                                    |
|                                                                                                    | Cancel Save                                                                                                    |
|                                                                                                    |                                                                                                    |
|                                                                                                    |                                                                                                    |
|                                                                                                    |                                                                                                    |
|                                                                                                    |                                                                                                    |
|                                                                                                    |                                                                                                    |
|                                                                                                    |                                                                                                    |
| côuntroll                                                                                                    | Spanish v 🖌 Back to countrable Portal 🕀 Sign off                                                                                                    |
|                                                                                                    | edit account entre entre                                                                                                    |
| countroll®<br>RE ><br>Preserved<br>authencierrer                                                                                                    | edit account entre entre                                                                                                    |
| Countroll®<br>Reserved<br>authenticator<br>Record                                                                                                    | spenti ( table inconstitution )<br>edit account *usedary<br>uersee * (amuje<br>test *<br>felt ************************************                                                                                                    |
| Countroll®<br>Passed<br>autheritater<br>sissions<br>Recrit                                                                                                    | edit account "Manager<br>definit account "Manager<br>ford * dem_pre<br>ford * dem_pre<br>ford * dem_pr                                                                                                    |
| COUNTROLS<br>Passed<br>advector<br>William<br>Record                                                                                                    | edit account "Mongari<br>Mongari<br>Mongari |
| COUNCIL COUNCIL COUNCI | edit account " ( base susmit how )<br>men * ( me,me)<br>men * ( me,me)<br>men * ( me,me)<br>men * ( me,me)<br>men * ( me,me)<br>men * ( me,me)<br>men * ( me)<br>men * ( me)<br>me)<br>men * ( me)<br>me)<br>men * ( me)<br>me)<br>men * ( me)<br>m                                                                                                    |
| Read<br>Resol<br>Recol                                                                                                    | edit account ( ) ( ) ( ) ( ) ( ) ( ) ( ) ( ) ( ) (                                                                                                    |
| COUNCIL COUNCIL COUNCI | edit account  edit account  ed                                                                                                    |
| COUNCIL COUNCIL COUNCI | edit account "Bankardon"<br>terrete" * Canadardon<br>terrete" * Canadardon<br>terrete" * Canadard                                                                                                    |

#### Soporte

Si tiene alguna pregunta o duda, póngase en contacto con nuestro personal de atención al cliente.

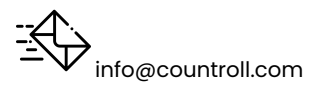